### Utilizzo procedura «ScuolaWEB»

# «Studenti/Famiglie»

prontuario d'uso rev. 1.0

# ScuolaWEB - Studenti

Utilizzo della procedura «ScuolaWEB» per la consultazione dei dati relativi alle attività didattiche (voti, assenze, argomenti svolti, ...) da parte degli studenti/ famiglie.

### **Come accedere**

L' accesso al sistema viene effettuato tramite autenticazione con un codice utente e una password che possono essere presi dalla schedina di accesso data alle famiglie/studenti.

La password di accesso è impostata inizialmente dalla scuola e gestita poi direttamente dall'utente.

Schedina di accesso  $\rightarrow$ 

Le password utilizzate devono essere sufficientemente sicure.

| 🗾 Scuola                                                                                                    | A DECK DECK                                                                                                  |
|----------------------------------------------------------------------------------------------------|----------------------------------------------------------------------------------------------------|
| Christiana attività scolastiche<br>per la didattica<br>Studo Pippo Abertri - Catolica (RN) www.fippoalertri.t                                                                                                    | Procedura Portale Scuola Web<br>http://coolaweb.bonfloaromagna.ll/couolaweb/sroitogin.acps?Souola=RHEE018012 |
| La password indicata va sostituita al primo accesso con<br>una password personale che non deve essere ceduta a<br>terzi e va inserta esattemente come indicato, rispettando i<br>singoli caratteri e le maiuscole e minuscole. | Codice 00001<br>Password<br>Cellulare                                                                        |
| In caso di blocco dell'utente di accesso a causa di troppi<br>tentativi errati o di smarrimento della password rivolgersi<br>all'istituto scolastico per sbloccare l'utenza o farsi rilasciare<br>una nuova password.          | Email<br>Data 18/03/2013 08:54<br>Gruppi                                                                     |

#### Portale di accesso al sistema $\rightarrow$

|           | Accesso al sist     | tema            |
|-----------|---------------------|-----------------|
| Utente:   | 10002               |                 |
| Password: | Visualizza password | in chiaro       |
| V Ok      | Annulla             | Cambia password |

## Inserimento della password

La password può essere scritta sia con caratteri visibili che non visibili.

|           | Accesso al sist | ema             |
|-----------|-----------------|-----------------|
| Utente:   | 10002           |                 |
| Password: | ♥♥♥♥♥♥♥♥♥♥♥♥♥♥  | n chiaro        |
| 🖌 Ok      | Annulla         | Cambia password |

|           | Accesso al siste                       | ema             |
|-----------|----------------------------------------|-----------------|
| Utente:   | 10002                                  |                 |
| Password: | guest123 ×<br>✓ Visualizza password in | n chiaro        |
| 🥪 Ok      | 🗢 Annulla                              | Cambia password |

Password inserita con caratteri non visibili ightarrow

Password inserita con caratteri visibili  $\rightarrow$ 

# L'importanza delle mail

- Se si dimentica la password si può fare ricorso alla mail: basta prima registrare l'indirizzo di posta elettronica (3) e successivamente premere *salva*.
- Una volta salvato, in caso di dimenticanza, il sistema vi darà un link, che se premuto, vi spedirà un' e-mail con la password in uso.

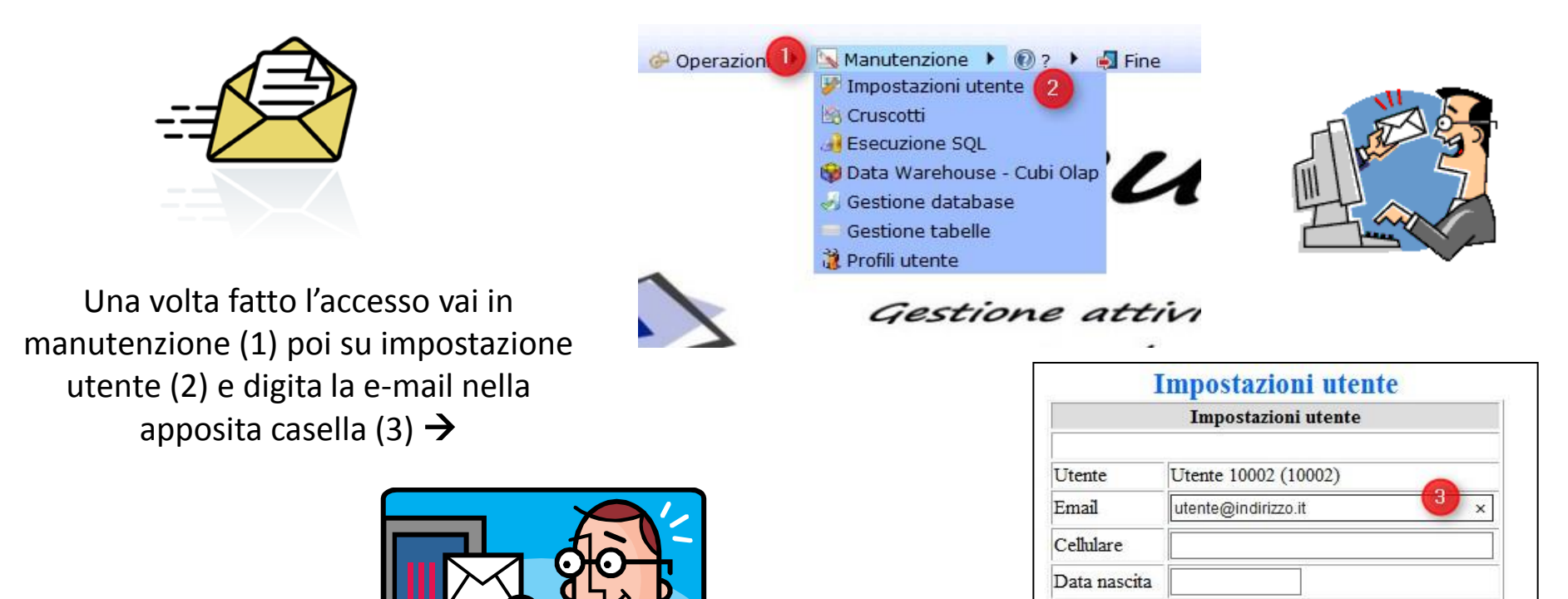

Codice fiscale

Salva

Annulla

Sede

Cosa possono fare gli studenti/famiglie una volta fatto l'accesso

Per prima cosa bisogna andare su *studenti (1)* e poi si può scegliere o *riepiloghi* (2) o *registro* (3).

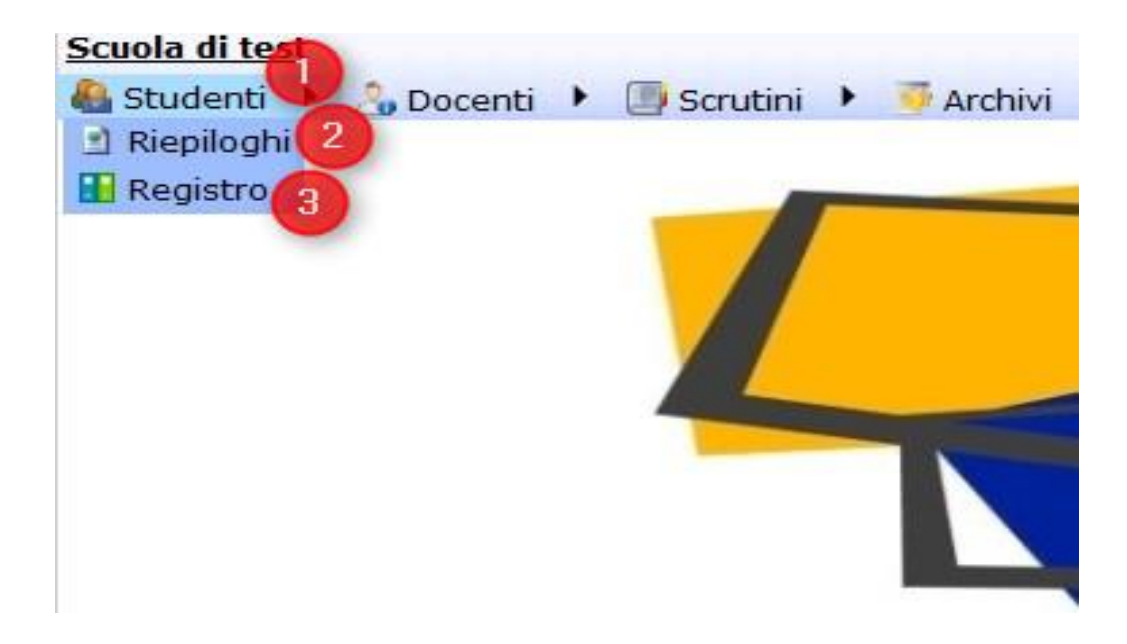

## Cosa fa il programma

#### Caratteristiche generali :

- Accesso con password personale al portale
- Gestione della possibilità di associare più profili di accesso ad un singolo studente (es uno per lo studente e uno distinto per ciascun genitore)

#### Servizi disponibili :

| Servizio                           | Descrizione                                                                                        |  |  |  |  |  |
|------------------------------------|----------------------------------------------------------------------------------------------------|--|--|--|--|--|
| Voti                               | Dettaglio voti dello studente con data, materia, peso, argomento e annotazioni                     |  |  |  |  |  |
| Assenze (da calendario scolastico) | Elenco dei giorni di assenza dal calendario scolastico                                             |  |  |  |  |  |
| Prospetto dettagliato assenze      | Dettaglio dei minuti di assenza al netto delle festività e dei permessi                            |  |  |  |  |  |
| Indicatori                         | Statistiche e analisi sulle assenze dello studente anche rispetto ai tetti max previsti di assenza |  |  |  |  |  |
| Argomenti svolti                   | Dettaglio degli argomenti svolti a lezione durante l'attività didattica                            |  |  |  |  |  |
| Compiti assegnati                  | Compiti assegnati dagli insegnanti agli studenti                                                   |  |  |  |  |  |
| Comunicazioni                      | Comunicazioni dell'istituto alle classi                                                            |  |  |  |  |  |
| Comunicazioni personali            | Comunicazioni dell'istituto al lo studente                                                         |  |  |  |  |  |
| Pagelle primo periodo              | Visualizzazione pdf pagella relativa al primo periodo scolastico                                   |  |  |  |  |  |
| Pagelle finali                     | Visualizzazione pdf pagelle finali                                                                 |  |  |  |  |  |
| Provvedimenti disciplinari         | Provvedimenti disciplinari verso lo studente o la classe                                           |  |  |  |  |  |
| Foto                               | Fotografia dello studente                                                                          |  |  |  |  |  |
| Grafico                            | Grafico andamento dello studente con media e retta di regressione                                  |  |  |  |  |  |
| Andamento generale                 | Gauge sull'andamento complessivo e per materia                                                     |  |  |  |  |  |
| Permessi                           | Permessi assegnati dall'istituto allo studente                                                     |  |  |  |  |  |
| Docenti                            | Elenco dei docenti del consiglio di classe con l'orario di ricevimento                             |  |  |  |  |  |

# Riepiloghi

In *riepiloghi* bisogna prima scegliere lo *studente* (1), poi la *materia* (2), il *tipo* (3) e infine bisogna premere visualizza (4).

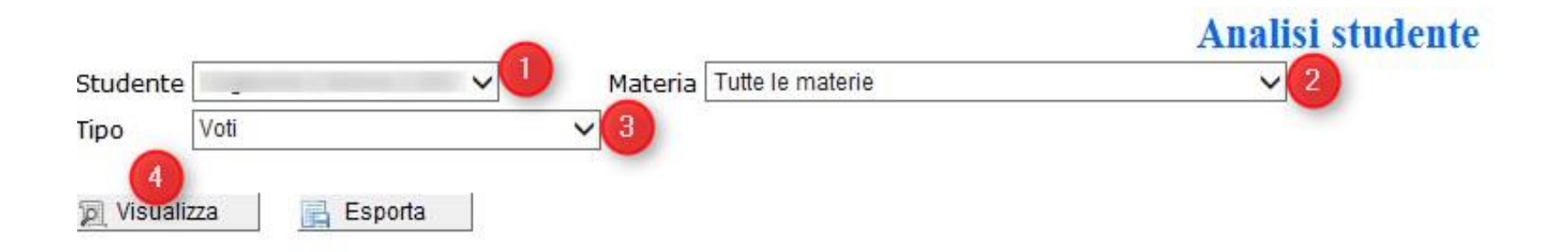

N.B. Con *esporta* si può scaricare, in un file di Excel, i contenute della pagina che state vedendo.

# Registro

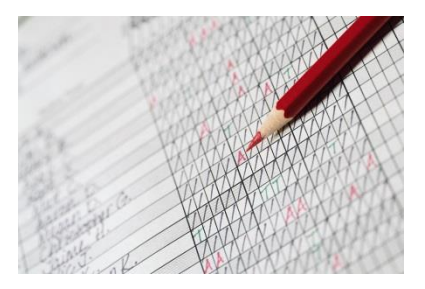

In registro si possono vedere le assenze (A), i ritardi (R), le uscite (U), le lezioni (L), la media dei voti grafici (MG), la media dei voti scritti (MS), la media dei voti orali (MO), la media dei voti pratici (MP), la media e il numero dei voti (NV) di tutte le materie. In tipo si possono impostare degli indicatori per filtrare i dati come: scritto, orale, pratico, giustifica... Poi bisogna premere visualizza.

N.B. Con *esporta* si può scaricare, in un file di Excel, i contenuti della pagina che state vedendo.

| Studente ( | ~ | Da data   | 1    |   |
|------------|---|-----------|------|---|
| Tipo voto  | ~ | Tipo vis. | Voti | ~ |

Visualizza

Registro studente

| Materia                                           |  | R | U | L | MG | MS | MO | MP | Media | NV | 01/09 | Operazioni |       |           |   |
|---------------------------------------------------|--|---|---|---|----|----|----|----|-------|----|-------|------------|-------|-----------|---|
| Biologia                                          |  |   |   |   |    |    |    |    |       |    |       | de.        | luil. | 10        | ٢ |
| Chimica                                           |  |   |   |   |    |    |    |    |       |    |       | 1de        | ίų.   | 500       | ۲ |
| Fisica                                            |  |   |   |   |    |    |    |    |       |    |       | 12         | lui.  | 50        | ٢ |
| Inglese                                           |  |   | - |   |    |    |    |    |       |    |       | 2          | lui.  | <u>50</u> |   |
| Matematica                                        |  |   |   |   |    |    |    |    |       |    |       | 12         | lui.  | 50        | ۲ |
| Tecnologia e Tecniche di Rappresentazione Grafica |  |   |   |   |    |    |    |    |       |    |       | 1de        | iui.  | <u>()</u> |   |

#### LEGENDA

A=Assenze R=Ritardi U=Uscite L=Lezioni MG=Media voti grafico MS=Media voti scritto MO=Media voti orale MP=Media voti pratico NV=Numero voti

Grafico Scritto Orale Pratico Altro

In operazioni trovate quattro iconcine : la prima è il grafico dei voti a linee, la seconda è l'istogramma dei voti, la terza è la foto dell'alunno (se presente) e la quarta è la visualizzazione con gauge dell'andamento dello studente.